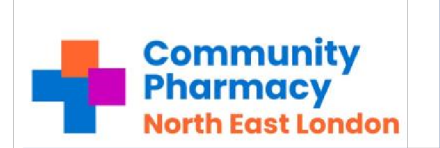

## NHS

### Pharmacy: PharmOutcomes

# **Hypertension Service**

#### What is the service?

The Hypertension Case Finding Service is a national advanced service commissioned by NHS England. The Service has two stages (both must be completed by either Pharmacist or PharmacyTechnician).

- The first stage is identifying people at risk of hypertension and offering them blood pressure measurement a 'Clinic Check'.
- The second stage, where clinically indicated, is offering a 7-hour (14 readings) 'Ambulatory Blood Pressure Monitoring' (ABPM).

The results will then be shared with the patient's GP to inform a potential diagnosis of hypertension.

#### Why is this service important?

Cardiovascular disease (CVD) is one of the leading causes of premature death in England and affects approx. 7 million people. Hypertension is the biggest risk factor for CVD and approximately 5.5 million people across the country have undiagnosed hypertension.

### How to action Hypertension Service?

| Pharmacist / Pharmacy<br>Technician completes BP<br>'Clinic Check'                         | Patient requires ABPM                                                                                                    | What happens next?                                                                                                    |
|--------------------------------------------------------------------------------------------|----------------------------------------------------------------------------------------------------|----------------------------------------------------------------------------------------------------|
| - Patient identified either<br>via:<br>* GP Referral (on PharmOutcomes)<br>* Opportunistic | - Set up ABPM machine<br>- Fit the ABPM monitor to the patient<br>and explain the process                                                          | - PharmOutcomes will send<br>a GP notification<br>automatically (for all<br>entries)                                                                                                    |
| - Complete BP check<br>- Complete the form on<br>PharmOutcomes                             | - Ask the patient to return after 7 hours<br>to review results and return ABPM<br>machine<br>- Download results                                    | - Patient should be advised<br>the GP may be in touch once<br>the results have been<br>reviewed<br>(If a sameday referral is required as per the service                                                                                                    |
| If the patient does not<br>require ABPM, the<br>service is now complete.                   | - Login into PharmOutcomes and select<br>the patient record. Complete the<br>remainder of the form including an<br>upload of the PDF from the ABPM | <ul> <li>specification, you should ensure you have contacted<br/>the particle to inform them. Use <u>NIS Finder</u> to access<br/>the by-pass number for the practice.)</li> <li>At the end of the month,<br/>MYS should be completed<br/>for all consultations (both<br/>for Clinic Check and ABPM)</li> </ul> |

#### What if I cannot contact the patient or patient does not turn up for the appointment?

Attempt to contact the patient THREE times. If you are unable to contact them after three separate attempts, then you should make a note 'Uncontactable after 3 attempts' and choose 'Uncontactable' as the reason for rejection.

If the patient does not attend the appointment or walk-in within the timeframe agreed, contact to reschedule. If they fail to attend the rescheduled appointment, choose 'Failed to attend following contact with the pharmacy' as the reason for rejection.

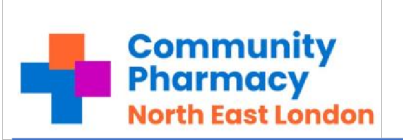

Pharmacy: PharmOutcomes

OCT 2024 V 2

## **Hypertension Service**

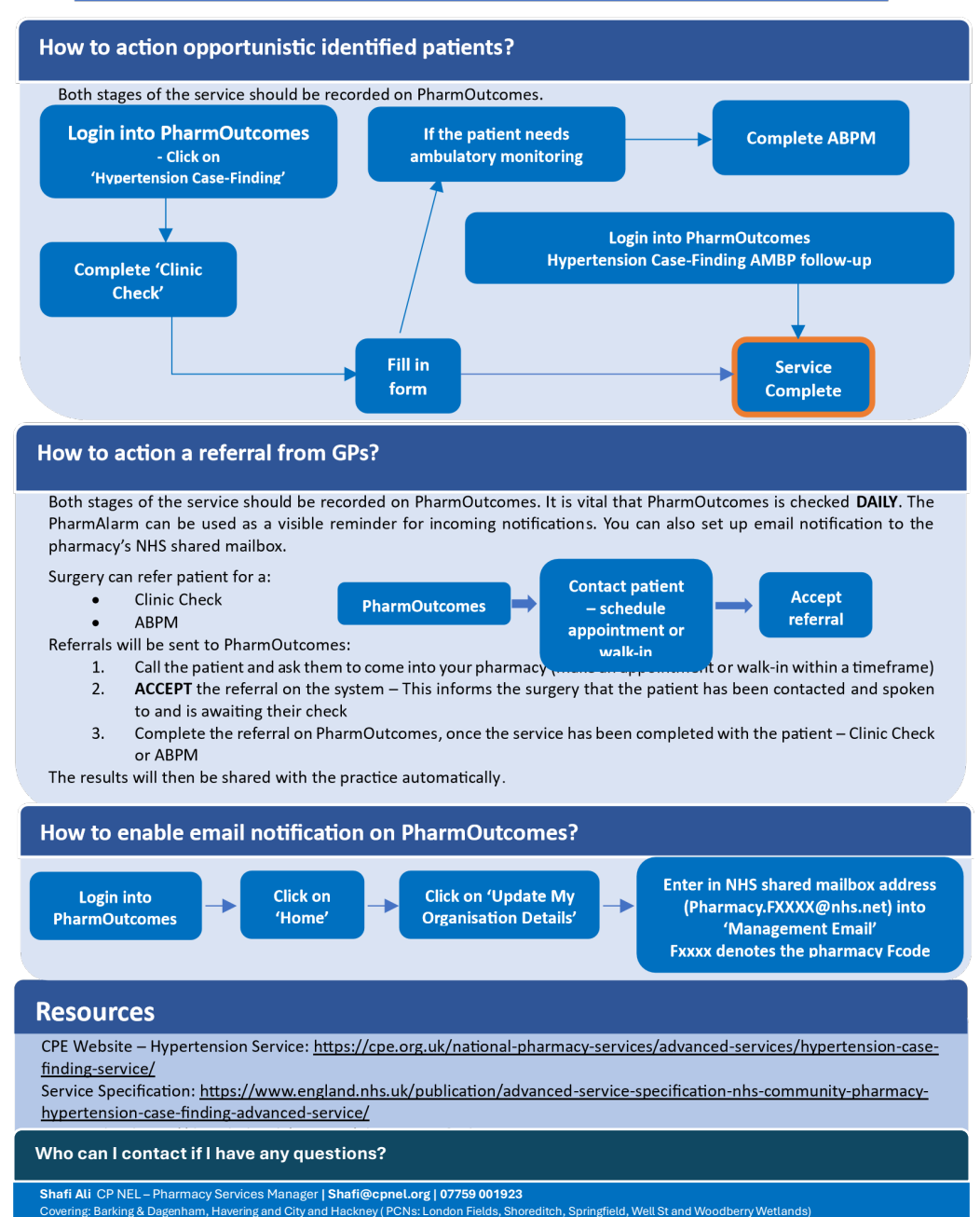

Jaspreet Dhaliwal - CP NEL – Pharmacy Services Manager | jaspreet@cpnel.org | 07857 903534

Covering: Redbridge, Waltham Forest, Tower Hamlet and City and Hackney (PCNs: Clissold Park, Hackney Downs and Hackney Marshes)